بسم الله الرحمن الرحيم

راهنمای کاربری

سیستم تست نسبت تبدیل ترانس

# پر تابل مدل TTR10

(Firmware Version: 201)

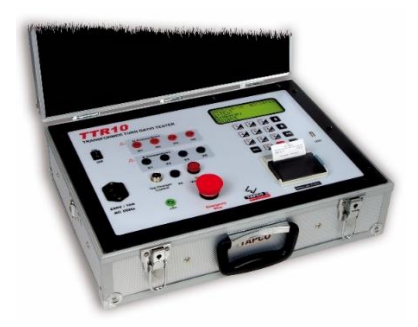

طراحی و ساخت شر کت **تراشه پرداز پویا** (تپ**ک**و)

خردادماه ۱۴۰۳

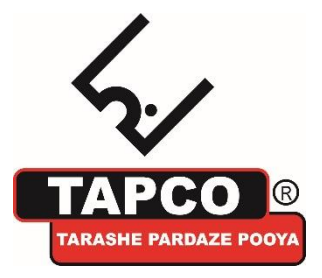

|    | فهرست مطالب                             |   |
|----|-----------------------------------------|---|
| ٣  | تغییرات نسبت به ویرایش قبلی             | ۱ |
| ٣  | معرفی دستگاه                            | 2 |
| ٣  | TTR10 دستگاه تست نسبت تبدیل ترانس TTR10 |   |
| ٣  | ۲-۲ مشخصات دستگاه                       |   |
| ٣  | ۲-۳ اندازه گیری نسبت تبدیل              |   |
| ۴  | ۲-۴ تشخیص گروه برداری                   |   |
| ۴  | ۲-۵ کاربردها                            |   |
| ۵  | معرفي اجزاي پنل                         | 3 |
| ٧  | کار با دستگاه                           | 4 |
| ۷  | ۴–۱ صفحه آغازین                         |   |
| ٨  | ۲-۴ صفحه اصلی                           |   |
| ٨  | ۴–۳ صفحه تست                            |   |
| ٩  | ۴–۳–۱ فرآیند تست                        |   |
| 1. | ۴–۳–۲ گزارش تست                         |   |
| ١٢ | صفحه تنظيمات (SETTING)                  | ۵ |
| ١٢ | ۱-۵ تنظیمات تست (Test Setup)            |   |
| ١٩ | ۵–۲ بارگذاری تنظیمات                    |   |
| ۲. | ۵-۳ تنظیم ساعت و تاریخ دستگاه           |   |

,

| ۶  | گزارشات ثبت شده در حافظه            | ۲۱ |
|----|-------------------------------------|----|
| ۷  | وای فای (Wifi)                      | ۲۲ |
| ٨  | اپ موبایل TTR10 ویرایش ۱            | 24 |
| ٩  | نرم افزار تخلیه اطلاعات از طریق USB | ۲۸ |
|    | ۹–۱ نصب                             | ۲  |
|    | ۹-۲ اجرا                            | ۲  |
| 10 | جدول انواع پیکربندی ترانسفورماتورها | ٣٢ |

تغییرات نسبت به ویرایش قبلی
 تنظیم دفترچه برای A5

نكته مهم: امكان تغيير برخي محتويات راهنما بدون اطلاع كاربر وجود دارد.

- ۲ معرفی دستگاه
- TTR10 دستگاه تست نسبت تبدیل ترانس TTR10

دستگاه TTR10 به منظور اندازه گیری مشخصات الکتریکی انواع ترانسهای قدرت، توزیع و ترانس جریان طراحی شده است. این مشخصات شامل نسبت تبدیل، جریان تحریک و تعیین گروه برداری میباشد. قابلیت انجام خودکار مراحل، زمان تکمیل فرآیند اندازه گیری را به شکل قابل ملاحظه ای بهینه میسازد. با تکمیل فرآیند اندازه گیری، ذخیره سازی، چاپ و انتقال نتایج به رایانه میسر است.

#### ۲-۲ مشخصات دستگاه

اندازه گیری نسبت تبدیل، جریان تحریک و تعیین گروه برداری ترانس
دارای خروجی سیگنال کنترل Tap Changer
امکان تعیین گروه برداری ترانس به صورت خودکار
نمایش اطلاعات و امکان چاپ نتایج اندازه گیری
ذخیره سازی اطلاعات ۲۵۰ گزارش تست
امکان انتقال اطلاعات ثبت شده به رایانه از طریق درگاههای USB
تضمین تامین ایمنی کاربر بوسیله یک کلید قطع کننده اضطراری

#### ۳-۲ اندازه گیری نسبت تبدیل

بازه اندازه گیری نسبت تبدیل بین ۱ تا ۴۵۰۰۰

راهنمای کاربران سیستم تست نسبت تبدیل ترانس TTR10

- قابلیت تنظیم ولتاژ اندازه گیری بین ۱ تا ۲۵۰ ولت
- اندازه گیری جریان تحریک بین ۱ میکروآمپر تا ۱ آمپر

۴-۲ تشخیص گروه برداری

- مطابق با استانداردهای CEI/IEC، ANSI و AUSTRALIAN
  - تعیین خودکار ۱۳۰ گروه برداری انواع مختلف ترانس
  - اندازه گیری اختلاف فاز خروجی با دقت 0.05 درجه

#### ۵-۲ کاربردها

- کارخانجات و تولیدکنندگان انواع ترانس
  - تعمیر و نگهداری های دوره ای
- آزمایشگاه های قدرت و مرتبط با ترانس

### ۳ معرفی اجزای پنل

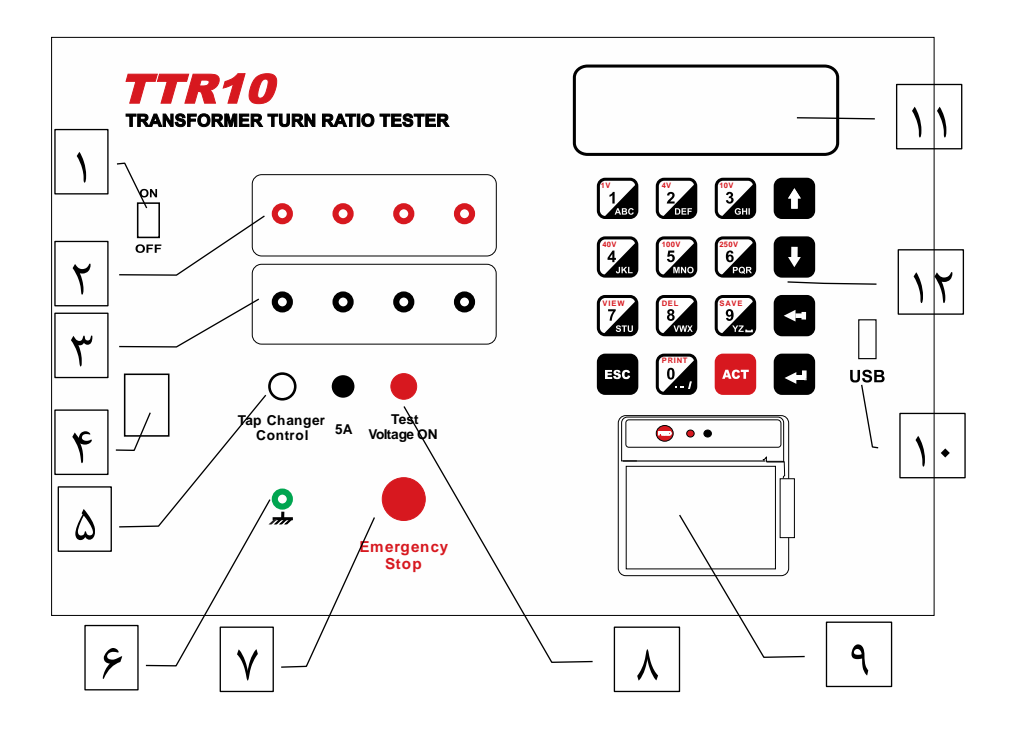

- کلید ON/OFF برای قطع و وصل برق ورودی به کار می ود.
- ۲. اتصالات High Voltage به سمت H3 ،H2 ،H1 ،N ترانس متصل می شوند
- ۳. اتصالات X3 ،X2 ،X1 ،N ترانس متصل می شوند.

| Δ | H Connections |          |    |    |
|---|---------------|----------|----|----|
|   | 0             | 0        | 0  | o  |
|   | H1            | H2       | H3 | но |
|   | X Connections |          |    |    |
|   | X Con         | nections |    |    |
|   | ° × Con       | o        | o  | 0  |

۴. جک اتصال برق شهر ۲۲۰ ولت ۵۰ هرتز
۵. کانکتور اتصال به تپ چنجر ترانس
۶. کانکتور اتصال ارت
۷. کلید قطع اضطراری
۸. لامپ نشانگر فرآیند تست
۹. پرینتر حرارتی برای چاپ گزارش تست
۱۰. پورت USB برای ارتباط با کامپیوتر
۱۰. صفحه نمایش LCD

۱۲. صفحه کلید برای ورود اطلاعات کاربر و تنظیمات

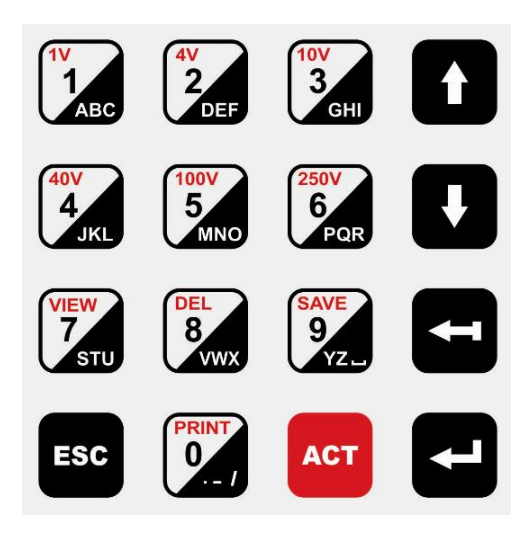

- ACT : شروع تست
- o ENTER: انتخاب منوها
- o Back: پاک کردن حروف و متن
- $\circ$   $\downarrow \uparrow$ : حرکت بر روی منو ها و متنها  $\circ$
- 0 Numeric & Alphabetical وارد کردن اعداد و حروف

# ۴ کار با دستگاه بعد از روشن کردن دستگاه، صفحات زیر بر روی نمایشگر ظاهر می شوند:

# ۴-۱ صفحه آغازین این صفحه نام دستگاه، ویرایش نرم افزار و سریال دستگاه را نشان می دهد و به مدت کوتاهی بر روی نمایشگر باقی میماند.

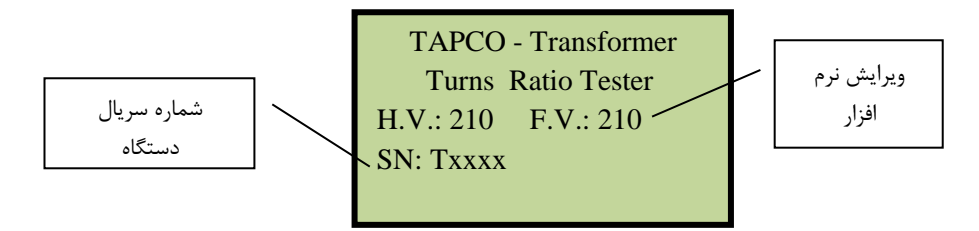

#### ۴-۴ صفحه اصلی

خط اول این صفحه تاریخ و ساعت فعلی را نمایش میدهد و بقیه خطوط، نمایانگر منوهای دستگاه میباشند. با کلید های ۲, ۲ , ۳ میتوانید هر یک از منوهای مشخص شده را انتخاب نمایید.

| 2021/04/01<br>1> Test | 16:30:14<br>4>WiFi |
|-----------------------|--------------------|
| 2>Memory              |                    |
| 3>Setting             |                    |
|                       |                    |

#### ۴-۳ صفحه تست

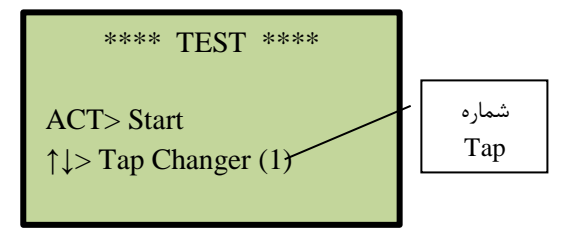

- توجه: قبل از آغاز تست باید تنظیمات تست را انجام دهید.
  - با کلید ACT میتوانید تست را آغاز نمایید.

در هنگام تست صفحه زیر نمایش داده میشود:

TEST IN PROGRESS PHASE A ...

۴-۳-۲ گزارش تست

پس از اتمام تست، صفحه گزارش تست که شامل ۶ صفحه می باشد نمایش داده می شود.با کلید های ↓↑ می توانید صفحات آن را مشاهده نمایید.

• صفحه ۱ مربوط به نسبت تبدیل

| RATIO  |        | (1/6)  |
|--------|--------|--------|
| А      | В      | С      |
| 2.6657 | 2.6658 | 2.6657 |
| 0.03   | 0.03   | 0.03   |
|        |        |        |

در این صفحه اعداد مربوط به نسبت تبدیل در خط سوم نمایش داده می-شوند.در خط بعدی، اختلاف نسبت تبدیل اندازه گیری شده با نسبت تبدیل نامی ترانس به در صد نمایش داده می شود.

صفحه ۲ مربوط به جریان تحریک و اختلاف فاز

| CURRENT-PHASE (2/6) |       |       |  |
|---------------------|-------|-------|--|
| А                   | В     | С     |  |
| 1.689               | 1.859 | 1.803 |  |
| 0.02                | 0.02  | 0.02  |  |
|                     |       |       |  |

خط سوم مربوط به جریان تحریک هر فاز و به میلی آمپر است. خط چهارم مربوط به اختلاف فاز میان سیم پیچ اولیه و ثانویه و به درجه می باشد.

| MBB TEST |    | (3/6) |
|----------|----|-------|
| А        | В  | С     |
| OK       | OK | FAIL  |
|          |    |       |
|          |    |       |

در صورتیکه این تنظیم برای تپ تست شده فعال نباشد کلمه OFF در زیر هر فاز نمایش داده خواهد شد. در صورت فعال بودن آن، اگر تست با موفقیت انجام شده باشد عبارت OK و در غیر این صورت عبارت FAIL نمایش داده میشود.

- صفحات ۴ و ۵ و ۶ مر بوط به مشخصات وارد شده توسط کاربر و همچنین
   ساعت وتاریخ تست می باشند.
- در هر یک از صفحات گزارش، میتوانید با زدن کلید ۰ از کل گزارش پرینت بگیرید
- ثبت گزارش تست در حافظه: در هر یک از صفحات گزارش، با زدن کلید ۹ گزارش تست در حافظه ذخیره شده و به صفحه تست باز میگردید

پس از انجام تست و بازگشت به صفحه تست(\*\*\*\* TEST \*\*\*\*)، با کلید های ↓↑، تپ چنجر را به تپ بعدی برده و مجددا مراحل تست را انجام دهید. این کار را برای تمام تپها تکرار نمایید.

#### ۵ صفحه تنظیمات (SETTING)

1>Test Setup2>Load From Template3>Load From Memory4>Time

#### ۱-۵ تنظیمات تست (Test Setup)

تنظیمات تست دارای ۵ صفحه است که با کلیدهای ↓↑ می توانید در صفحات جا به جا شوید.

# صفحه تنظيم ١

| *SETUP  | PAGE:1* ↑  |
|---------|------------|
| 1>Name  | 2>Location |
| 3>S/N   | 4>Manufact |
| 0>Print | 9>Save     |
|         |            |

در این صفحه می توانید تنظیمات زیر را انجام دهید:

- کلید ۱ نام ترانس
- کلید ۲ مکان تست
- کلید ۳ شماره سریال
- کلید ۴ کارخانه سازنده ترانس
  - کلید 0 پرینت از تنظیمات
- کلید 9 ذخیره تنظیمات در حافظه دستگاه (توضیح در صفحه تنظیم ۵)

با وارد شدن به هر یک از تنظیمات بالا ، کلید های ۰ تا ۹ برای وارد کردن اسامی و اعداد،کلید ← برای پاک کردن و کلید های ↓↑ برای حرکت بر روی حروف می باشند.کلید ENTER نام و اعداد را ثبت میکند و کلید ESC بدون ثبت کردن، از صفحه خارج میشود.

#### صفحه تنظيم ۲

| *SETUP   | PAGE:2* ↑↓ |
|----------|------------|
| 1>Vector | 2>Taps     |
| 3>HV     | 4>LV       |
| 0>Print  | 9>Save     |
|          |            |

در این صفحه می توانید تنظیمات زیر را انجام دهید:

- کلید ۱ گروه برداری ترانس
  - کلید ۲ تعداد تپ ها
    - کلید ۳ ولتاژ HV
    - کلید ۴ ولتاژ LV
- **کلید 0** پرینت از تنظیمات
- کلید 9 ذخیره تنظیمات در حافظه دستگاه( توضیح در صفحه تنظیم ۵ )

برای تنظیمات تعداد تپ ، ولتاژ HV و ولتاژ LV مانند توضیحات صفحه تنظیم ۱ عمل کنید. تنظیم گروه برداری:

> کلید ۱ را بزنید تا وارد صفحه زیر شوید: در این صفحه در جلوی نام :SET تنظیم قبلی قابل مشاهده است.

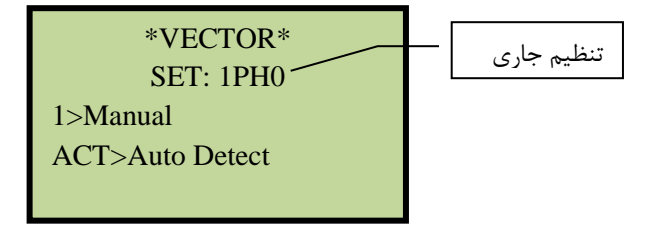

تنظیم گروه برداری به صورت دستی: با زدن کلید ۱ وارد صفحه زیر خواهید شد:

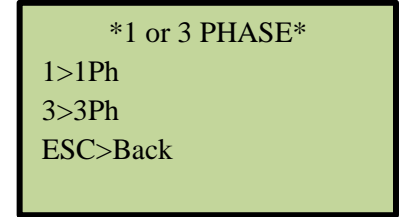

در این صفحه، عدد ۱ را برای ترانس های تک فاز و عدد ۳ را برای ترانس های سه فاز وارد کنید.

| ر میشوید: | وارد صفحه زي | بد ۳ را بزنید، | برای ترانس سه فاز، کل |
|-----------|--------------|----------------|-----------------------|
| *         | H WINDIN     | [G*            |                       |
| 1>D       | 2>Y          | 3>YN           |                       |
| 4>Z       | 5>ZN         |                |                       |
| ESC>E     | lack         |                |                       |
|           |              |                |                       |

در این صفحه نوع سربندی ورودی ترانس با توجه به مشخصات پلاک ترانس انتخاب می شود . با انتخاب هر یک از گزینه ها، وارد صفحه زیر خواهید شد:

| *X WINDING* |      |      |
|-------------|------|------|
| 1>d         | 2>y  | 3>yn |
| 4>z         | 5>zn |      |
| ESC>B       | ack  |      |
|             |      |      |

در این صفحه نوع سربندی خروجی ترانس انتخاب می شود. سپس وارد صفحه زیر میشوید:

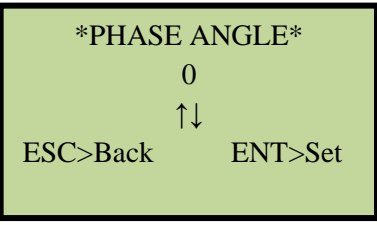

در این صفحه شماره گروه برداری را با کلیدهای ↓↑ وارد کنید. به عنوان مثال، برای VNd11 عدد ۱۱ را وارد کنید. سپس کلید ENTER را بزنید. به صفحه VECTOR باز خواهید گشت.

| *SETUP P  | PAGE:3* ↑↓ |
|-----------|------------|
| 1>THISTAP | 2>NOMITAP  |
| 3>DEVTAP  | 4>HIGHTAP  |
| 0>Print   | 9>Save     |

در این صفحه می توانید تنظیمات زیر را انجام دهید:

کلید ۱ شماره تپی که ترانس در حال حاضر روی آن قرار دارد

- در صورتی که ترانسفورمر دارای ۳ تپ نامی میباشد ( به طور مثال 9, 10, 11
   این مثال ۹ میباشد ) سپس کلید ACT را بفشارید تا دو تپ بعدی به عنوان تپ نامی اضافه شوند. با این کار بر روی صفحه نمایش هر سه تپ نمایش داده خواهند شد ( 10, 11, 10).
  - کلید ۳ میزان اختلاف ولتاژ هر تپ با تپ قبلی یا بعدی
    - کلید ۴ شماره تپی که دارای بالاترین ولتاژ می باشد
      - **کلید 0** پرینت از تنظیمات
  - **کلید 9** ذخیره تنظیمات در حافظه دستگاه ( توضیح در صفحه تنظیم ۵ )

برای تنظیم مقادیر بالا به توضیحات صفحه تنظیم ۱ مراجعه فرمایید.

صفحه تنظيم ۴

| *SETUP PAGE:4* ↑↓ |           |  |  |
|-------------------|-----------|--|--|
| 1>TC TIME         | 2>MBBTEST |  |  |
| 3>TESTVOLT        | 4>TC TYPE |  |  |
| 0>Print           | 9>Save    |  |  |

در این صفحه می توانید تنظیمات زیر را انجام دهید:

- تنظیم زمان عملکرد تپ چنجر (کلید ۱ در صفحه تنظیم ۴) محدوده این عدد بین ۲۰ تا ۹۹ ثانیه می باشد
   نکته مهم: زمان تنظیم شده باید برابر و یا بیش از حداکثر زمان عملکرد تپ چنجر باشد
   در صورتیکه ترانسفورمر OLTC ندارد، مقدار این عدد را صفر کنید
- فعال کردن تست پیوستگی تپ چنجر Make Befor Break or)، در این صفحه منوی زیر
   Continuity) (کلید ۲ در صفحه تنظیم ۴)، در این صفحه منوی زیر مشاهده می شود:

| *ME   | BB TEST* |
|-------|----------|
| SE    | ET: OFF  |
| 1>Up  | 2>Down   |
| 3>Off |          |
|       |          |

- در مقابل نام :SET تنظیم قبلی دیده می شود. برای تغییر آن:
- کلید ۱ ، روند تست پیوستگی از تپ با شماره کمتر شروع و به تپ
   شماره بیشتر ختم میگردد.
- کلید ۲ ، روند تست پیوستگی از تپ با شماره بیشتر شروع و به تپ
   شماره کمتر ختم میگردد.
   کلید ۳ ، تست پیوستگی غیر فعال می شود.

 تنظیم ولتاژ تست (کلید ۳ در صفحه تنظیم ۴) پس از زدن کلید ۳ وارد منوی زیر میشوید:

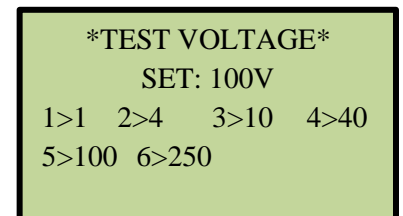

- تست با ولتاژهای ۱و۴و۱۰و۴۰۰و۲۵۰ قابل انجام است.
- با فشردن هریک از کلیدهای ۱ تا ۶ یک ولتاژ را انتخاب نمایید.
- با زدن کلید ENTER ولتاژ تنظیمی را ثبت کنید و از صفحه خارج شوید.
- تعیین نوع تپ چنجر (کلید ۴ در صفحه تنظیم ۴)
   این تنظیم برای تعیین محل قرار گیری تپ چنجر است که در سمت HV قرار
   دارد ویا در سمت LV :

| *TC TYPE*    |         |
|--------------|---------|
| SET: HV SIDE |         |
| 1>HV         | 2>LV    |
| ESC>Back     | ENT>Set |
|              |         |

- کلید ۱: سمت ولتاژ بالا
- کلید ۲: سمت ولتاژ پایین

صفحه تنظيم ۵

| *SETUP    | PAGE:5* ↓ |
|-----------|-----------|
| 1>RATIO 7 | ГҮРЕ      |
| 0>Print   | 9>Save    |

در این صفحه گزینه های زیر وجود دارد :

• كليد 1: نوع نسبت تبديل. با انتخاب اين گزينه وارد صفحه زير مي شويد:

| *RATIO TYPE* |          |
|--------------|----------|
| SET: VOI     | LT RATIO |
| 1>Volt       | 2>Turn   |
| ESC>Back     | ENT>Set  |
|              |          |

- انتخاب اول : نسبت ولتاژ اولیه به ثانویه
- انتخاب دوم : نسبت دور سيم پيچ اوليه به ثانويه
   اکتر التخاب دوم : نسبت دور سيم پيچ اوليه به ثانويه
  - با کلید ESC از صفحه خارج می شوید
    - کلید 0: پرینت تنظیمات
- کلید 9: ذخیره تنظیمات در حافظه
   در هر یک از صفحات تنظیم ( ۱ تا ۵ )، با زدن کلید 9 میتوانید کلیه تنظیمات
   انجام شده را در حافظه دستگاه ذخیره کنید.
   TEMPLATE 1\*

EMPTY

۹ فضا برای ذخیره تنظیمات وجود دارد (9 ... Template 1 ) . در صورتی که در آنها تنظیمی ثبت نشده باشد، عبارت EMPTY نمایش داده میشود و اگر از قبل تنظیمات در آنها ذخیره شده باشد آن صفحه مانند زیر می شود:

| <b>*TEMPLATE 1*</b> |          |  |
|---------------------|----------|--|
| YND11               | TAP:19   |  |
| HV:132000           | LV:63000 |  |
| TSTVLT:100V         | TC:HV    |  |
|                     |          |  |

شما میتوانید با کلیدهای ↓↑ در صفحات Template از ۱ تا ۹ جابجا شوید و سپس با کلید ۹ تنظیمات خود را در Template انتخاب شده ثبت نمایید.پس از ثبت تنظیمات، به منوی تنظیمات (SETUP PAGE 4) باز خواهید گشت.

پس از انجام تمامی تنظیمات، کلید ESC را بزنید تا به صفحه (<<< TEST >>>) باز گردید.

۵-۲ بارگذاری تنظیمات در صورتی که تنظیماتی را از قبل ذخیره کردهاید و یا ترانسی را تست کرده و آن تست را در حافظه ثبت نمودهاید، میتوانید مجددا از آن تنظیمات برای تست ترانسهای مشابه استفاده نمایید.

دو راه برای بار گذاری تنظیمات وجود دارد:

- ۱. بار گذاری تنظیمات از Template
- در صفحه تنظیمات (Setting) با فشردن کلید ۲ وارد صفحه TEMPLATE شوید و سپس با کلیدهای <sup>†</sup> یکی از آنها را ENTER 1... 9) انتخاب نمایید. با زدن کلید

.۲

 در صفحه تنظیمات (Setting) با فشردن کلید ۳ وارد LOAD MEMORY میشوید:

> \*LOAD MEMORRY: 1 \* TRANS NAME TRANS LOCATION SERIAL NUMBER

> > در این صفحه هر خط شامل اطلاعات زیر است:

- خط اول شماره تست ثبت شده
- خط دوم نام ترانس تست شده
  - خط سوم نام محل تست
- خط چهارم شماره سریال ترانس

با کلیدهای ↓↑ یکی از تستها را انتخاب نمایید. سپس با زدن کلید ENTER تنظیمات مربوط به آن تست بار گذاری خواهد شد.

**۵–۳** تنظیم ساعت و تاریخ دستگاه

در صفحه تنظیمات با زدن کلید ۴ وارد صفحه تنظیمات تاریخ و ساعت می شوید. ولی ابتدا باید پسوردی را که از قبل ثبت کردهاید وارد نمایید، در صورتی که هیچ پسوردی ایجاد نکردهاید فقط کلید Enter را بزنید تا وارد صفحه زیر شوید:

تنظيم زمان ( Set Time ):

| *SET TIME* |         |  |
|------------|---------|--|
| 2021/04/01 | 16:30   |  |
| ^          |         |  |
| ESC>Back   | ENT>Set |  |
|            |         |  |

نشانگر (^) را با کلیدهای ↓↑ حرکت داده و در زیر عدد مورد نظر قرار دهید، سپس مقدار دلخواه را وارد کنید. پس از پایان تنظیم، با زدن کلید ENTER، تاریخ ثبت شده و منو به صفحه قبل باز میگردد.

تنظيم نوع تاريخ ( Time Mode ):

| *TIME MODE* |          |  |
|-------------|----------|--|
| SET: SOLAR  |          |  |
| 1>Solar     | 2>Christ |  |
| ESC>Back    | ENT>Set  |  |
|             |          |  |

در این منو نوع تاریخ را میتوانید به صورت شمسی(Solar) یا میلادی(Christ) انتخاب نمایید.

تعيين رمز عبور ( Change Password ):

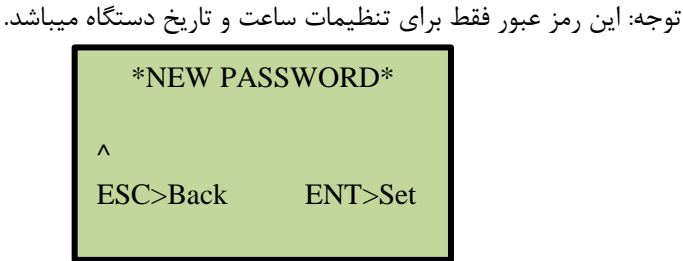

در این منو میتوانید یک رمز عبور تا ده رقم ایجاد نمایید. لطفا آنرا به خاطر بسپارید.

۶ گزارشات ثبت شده در حافظه

در صفحه اصلى با زدن كليد ٢ وارد حافظه دستگاه ميشويد.

در این صفحه ابتدا آخرین گزارش ذخیره شده در حافظه نمایش داده میشود.

\*M 42\* YND11 TAP:10 2021/04/01 Trans1 15:47:23 Site1

خط اول:

- شماره ثبت (حد اکثر تا ۳۵۰) در این مثال: \*42 M\*
  - گروه برداری
  - شمارہ تپ تست شدہ

خط دوم: تاریخ و ساعت تست خط سوم: نام ترانس تست شده خط چهارم: نام محل انجام تست

با کلید های ↓↑ می توانید به گزارش بعدی یا قبلی بروید.

با کلید 7 می توانید وارد گزارش شده تمام گزارش را مشاهده نمایید و پرینت بگیرید با کلید ESC از صفحات حافظه خارج شوید.

۷ وای فای (Wifi)

با این قابلیت می توانید با برقراری ارتباط بین اپلیکیشن موبایل و TTR10، تست های ذخیره شده در TTR10 را به موبایل انتقال داده و در آنجا این اطلاعات را به اشتراک بگذارید.

در صفحه *اصلی،* گزینه Wifi< قرار دارد. با زدن کلید 4 مدارات مربوط به وای فای، راه اندازی شده و دستگاه آماده اتصال به وسایل دیگر مثل موبایل می شود:

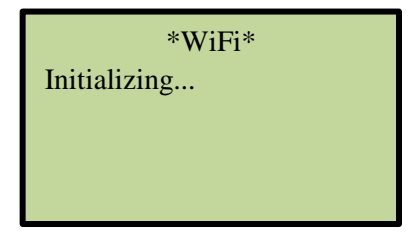

\*WiFi\*

اگر دستگاه مجهز به مدارات **Wifi** نباشد، پیغام زیر ظاهر می شود:

Not Implemented!

اگر در راه اندازی مدارات **Wifi** مشکلی بوجود بیاید، پیغام زیر ظاهر می شود:

\*WiFi\* Initialize Error!

در شرایط بالا، نمی توانید از قابلیت ار تباط Wifi استفاده کنید.

اگر راه اندازی وای فای بدون مشکل انجام شود، صفحه زیر نمایش داده شده و TTR10 به حالت اتصال به اپلیکیشن موبایل وارد می شود:

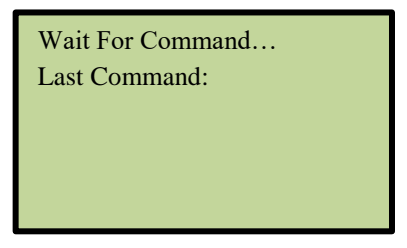

در حالتی که TTR10 در حالت اتصال قرار دارد، اپلیکیشن موبایل را اجرا کنید و از امکانات آن استفاده کنید.

برای خروج از این صفحه، کلید **ESC** را بزنید. صفحه زیر ظاهر می شود:

| *WiFi*<br>Do you want to | o exit?  |
|--------------------------|----------|
| ESC> NO                  | ENT> YES |

با زدن کلید **ENTER** به صفحه اصلی دستگاه برمی گردید.

۸ اپ موبایل TTR10 ویرایش ۱ صفحه اصلی اپ موبایل بصورت زیر است:

| 11:55 🤬 🕹 🏴 🔸   | 종(概네)괜성(85%) |
|-----------------|--------------|
| ≡               | 4            |
| Connected       |              |
| FIND TTR DEVICE | DISCONNECT   |
| TTTROTTO1030    |              |
| DEVICE MODEL    | TTR0T10030   |
| NUMBER OF TESTS | 3            |
| TEST RESULTS    | from: to:    |
| DELETE TESTS    | from: to:    |
| Corrected       |              |
|                 |              |

دکمه FIND TTR DEVICE را بزنید. منتظر بمانید تا شماره سریال دستگاه نشان داده شود. پس از مدتی بایستی عبارت CONNECt ظاهر شود. دکمه CONNECT DISCONNECT برای قطع و وصل موقتی ارتباط موبایل با دستگاه استفاده می شود. کاربرد بقیه دکمه ها به شرح زیر است: دکمه DEVICE MODEL شماره سریال دستگاه نشان داده می شود. دکمه DEVICE MODEL شماره سریال دستگاه نشان داده می شود. می شود. دکمه TTST RESULTS با تعیین شماره اولین و آخرین تست مورد نظر، نتایج این تست ها از دستگاه خوانده شده و نمایش داده می شود. دکمه DELETE TEST جا تعیین شماره اولین و آخرین تست مورد نظر، نتایج این دکمه DELETE TEST با تعیین شماره اولین و آخرین تست مورد نظر، نتایج این دکمه DELETE TEST یا تعیین شماره اولین و آخرین تست مورد نظر، نتایج این دکمه DELETE TEST یا تعیین شماره اولین و آخرین تست مورد نظر، نتایج این نکته: توجه داشته باشید که پس از پاک شدن تست ها، امکان بازیابی مجدد آنها وجود ندارد. دکمه SET RTC (که در بخش تنظیم اپلیکیشن قرار دارد): تاریخ و ساعت موبایل در دستگاه تنظیم می شود.

**نمایش نتایج تست ها:** پس از زدن دکمه **TEST RESULTS** نتایج تست های تعیین شده به شکل زیر نشان داده می شود:

| 12:00 🚆 🏅 🐇   | ின்.⊪ண்.⊪ 84%∎    |  |
|---------------|-------------------|--|
| TRANSFER SHAR | E SAVE CLOSE      |  |
|               | Test # 1          |  |
| Memory        |                   |  |
| Тар           | 1                 |  |
| DateTime      | 1400/1/14 15:16:2 |  |
| Name          |                   |  |
| Location      |                   |  |
| Serial        |                   |  |
| Manufactarer  |                   |  |
| Vector        | 1PH0              |  |
| Taps          | 1                 |  |
| نمایش بیشتر   |                   |  |

دکمه **نمایش بیشتر**: کل اطلاعات مربوط به تست انجام شده را نشان می دهد. دکمه CLOSE: برای خروج از این صفحه و برگشت به صفحه اصلی دکمه SAVE: ذخیره نتایج تست در حال نمایش در یک فایل text. این فایل با نامی که حاوی شناسه دستگاه، تاریخ و ساعت است در فولدر TTR10 ذخیره می شود. دکمه SHARE: نتایج تست را می توانید از طریق برنامه های دیگر با بقیه به اشتراک بگذارید.

دكمه TRANSFER: نتایج تست را به وب اپلیکیشن ارسال می كند تا در آنجا ذخیره شود. برای ارتباط با اینترنت یا باید از طریق موبایل دیتا اقدام كنید یا بطور دستی ارتباط وای فای با TTR10 را قطع و ارتباط با اینترنت از طریق وای ای را برقرار کنید زیرا تا زمانی که به اینترنت وصل شوید.

۹ نرم افزار تخلیه اطلاعات از طریق USB این نرم افزار برای دریافت تست های ذخیره شده در دستگاه و انتقال آنها به کامپیوتر طراحی شده است. از طریق این نرم افزار میتوانید حافظه دستگاه را به فایل Excel تبدیل کنید. نرم افزار با ویندوزهای XP,7,8,10 سازگار است. از امکانات دیگر نرم افزار قابلیت حذف تست ها از دستگاه می باشد.

۹–۱ نصب

ابتدا از فولدر مربوط به نرم افزار، فایل نصبی نرم افزار را اجرا نمایید. پس از اجرا، صفحه زیر ظاهر می گردد:

| 🛃 TTR                                                      |                                                                              | - [                                                           | ×                  |
|------------------------------------------------------------|------------------------------------------------------------------------------|---------------------------------------------------------------|--------------------|
| Welcome to the T                                           | TR Setup Wizard                                                              |                                                               | 5                  |
| The installer will guide you thr                           | ough the steps required to install T                                         | TR on your computer.                                          |                    |
|                                                            |                                                                              |                                                               |                    |
|                                                            |                                                                              |                                                               |                    |
|                                                            |                                                                              |                                                               |                    |
| WARNING: This computer pr<br>Unauthorized duplication or d | ogram is protected by copyright lav<br>stribution of this program, or any po | v and international treation<br>ortion of it, may result in s | es.<br>evere civil |
| or criminal penalties, and will b                          | e prosecuted to the maximum exte                                             | ent possible under the law                                    | Ν.                 |
|                                                            |                                                                              |                                                               |                    |
|                                                            |                                                                              |                                                               |                    |

با زدن کلید **Next** صفحات بعدی به ترتیب ظاهر می گردند. هربار کلید **Next** را بزنید و در انتها کلید **Close** را بزنید تا عملیات نصب پایان یابد.

**۹-۲ اجرا** پس از پایان عملیات نصب شمایل زیر بر روی صفحه دسکتاپ ظاهر خواهد شد:

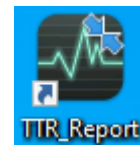

با اجرای آن، صفحه نرم افزار به شکل زیر باز می شود:

| 🛃 TAPCO TTR_Reports Ve | ersion 1.0.0.1    |                              | – 🗆 X          |
|------------------------|-------------------|------------------------------|----------------|
| خروجي اكسل             | حذف گزارش ها      | مشاهده گزارش ها              | تعداد گزارش ها |
| همه گزارش ها           | از ا حذف          | از ا مشاهده                  | نمایش تعداد    |
| انتخاب شده ها          | شماره خطا:        | شماره خطا:                   | شماره خطا:     |
|                        | حذف انتخاب شده ها | Connected to TAPCO TTR10 HID | button8        |

اگر دستگاه روشن و به کامپیوتر وصل باشد عبارت Connected to TAPCO Not Connected نمایش داده می شود (در غیر اینصورت عبارت Not Connected نشان داده می شود).

بخش های مختلف نرم افزار:

- تعداد گزارش ها (تست ها):
- دکمه نمایش تعداد: با زدن این دکمه تعداد تست های موجود در
   دستگاه نشان داده می شود.
  - مشاهده گزارش ها (نتایج تست ها):
- دکمه مشاهده: با تعیین شماره اولین تست مورد نظر و آخرین تست (در باکس های از و تا) نتایج این تست ها از دستگاه خوانده و نمایش داده می شود:

| 🖳 tap    | CO TTR_F                        | Report            | s Version 1.0.0.1             |                                            |                     |         |                      |                     |                                        |                                   |           |                                             | ×                         |
|----------|---------------------------------|-------------------|-------------------------------|--------------------------------------------|---------------------|---------|----------------------|---------------------|----------------------------------------|-----------------------------------|-----------|---------------------------------------------|---------------------------|
| ها<br>ها | ن اکسل<br>به گزارش .<br>خاب شده | روجو<br>هه<br>انت | خ<br>حذف همه<br>انتخاب شده ها | حذف گرارش ها<br>از تا<br>شماره خطا:<br>حذف |                     |         | اهده<br>سمه<br>Conne | مش<br>ه<br>ected to | زارش ها<br>تا 2<br>طا: 0<br>DTAPCO TTR | ساهده گ<br>1<br>شماره خ<br>10 HID | مىئ<br>از | ارش ها<br>, تعداد 3<br>,ه خطا: 0<br>button8 | تعداد گز<br>نمایش<br>شمار |
|          | Memory                          | Тар               | DateTime                      | Name                                       | Location            | 1       | Serial               |                     | Manufacturer                           | Vector                            | Taps      |                                             |                           |
| •        | 1                               | 1                 | 1400/01/14 15:16:02           |                                            |                     |         |                      |                     |                                        | 1PH0                              | 1         |                                             |                           |
|          | 2                               | 1                 | 1400/01/14 15:19:19           |                                            |                     |         |                      |                     |                                        | Dd0                               | 1         |                                             |                           |
|          |                                 |                   |                               |                                            | Windings            | Δ       | B                    | C                   |                                        |                                   |           | 7                                           |                           |
|          |                                 |                   |                               | <b>•</b>                                   | Applied Connections | P-N     | -                    |                     |                                        |                                   |           | -                                           |                           |
|          |                                 |                   |                               | <u> </u>                                   | Read Connections    | P-N     |                      |                     |                                        |                                   |           |                                             |                           |
|          |                                 |                   |                               |                                            | Applied Voltage     | 100.450 | 14 0                 | 0                   |                                        |                                   |           |                                             |                           |
|          |                                 |                   |                               |                                            | Read Voltage        | 100.493 | 6 0                  | 0                   |                                        |                                   |           |                                             |                           |
|          |                                 |                   |                               |                                            | Ratio               | 0.9995  | 0                    | 0                   |                                        |                                   |           |                                             |                           |
|          |                                 |                   |                               |                                            | % Deviation         | 0       | 0                    | 0                   |                                        |                                   |           |                                             |                           |
|          |                                 |                   |                               | <u> </u>                                   | I (mA)              | 0.061   | 0                    | 0                   |                                        |                                   |           |                                             |                           |
|          |                                 |                   |                               | -                                          | Make Refere Brake   | OFF     | OFF                  | OFF                 |                                        |                                   |           |                                             |                           |
|          |                                 |                   |                               |                                            | Marce berole blake  | 011     | Juli                 |                     |                                        |                                   |           |                                             |                           |

 دکمه همه: بدون توجه به مقادیر باکس های از و تا، تمام تست های موجود در دستگاه خوانده می شود.

#### شرح ستون ها:

- Memory : شماره حافظه دستگاه
- Tap : شماره تپ تست شده ترانس
  - DateTime : زمان تست
    - Name : نام ترانس
  - Location : محل انجام تست
  - Serial : شماره سریال ترانس
- Manufacturer : شرکت سازنده ترانس
  - Vector : گروه برداری ترانس
    - Taps : تعداد تپهای ترانس
- Applied Connections: سر بندی ورودی ترانس
  - Read Connections: سربندی خروجی ترانس
    - Applied Voltage: ولتاژ اعمال شده به ورودی
    - Read Voltage: ولتاژ خوانده شده از خروجی

- Ratio: نسبت تبدیل بدست آمده
- Deviation %: خطای نسبت تبدیل
- (mA) : جریان اعمال شده به ترانس بر حسب میلی آمپر
- Phase Shift(°) اختلاف فاز سیم پیچ ورودی و خروجی بر حسب درجه
  - Make Befor Breake: تست پيوستگي تپ چنجر
    - حذف گزارش ها:
- دکمه حذف: با تعیین شماره اولین تست مورد نظر و آخرین تست
   (در باکس های از و تا) نتایج این تست ها از داخل دستگاه حذف
   می شوند.
- دکمه حذف همه: نتایج تمام تست های ذخیره شده در دستگاه
   حذف می شوند.
- دکمه حذف انتخاب شده ها: بر روی لیست در حال نمایش، تست های مورد نظر را انتخاب کنید (با نگهداشتن کلید *Ctrl* به همراه کلیک موس یا ...) سپس این دکمه را بزنید. تمام تست های انتخاب شده حذف می شوند.

نکته: توجه داشته باشید که تست های حذف شده قابل بازیابی نیستند. همچنین، قبل از حذف تست ها، ابتدا در بخش مشاهده نتایج تست ها، دکمه همه را بزنید تا آخرین تست های موجود در دستگاه خوانده و نمایش داده شوند.

- خروجی اکسل:
   همه گزارش ها: با زدن این دکمه، کل اطلاعات لیست در حال نمایش،
   در یک فایل اکسل ذخیره می شود.
- انتخاب شده ها: فقط سطرهایی از جدول که انتخاب شده باشند در فایل
   اکسل ذخیره می شوند.

| X       |                                                          | 5.0.           | Ŧ                       | 140            | 3-01-06-13-49-04.xl | sx - Excel (Product)                                                                                                    | Activation Failed) |        |          |            | 2      | - T                              |       |
|---------|----------------------------------------------------------|----------------|-------------------------|----------------|---------------------|----------------------------------------------------------------------------------------------------|--------------------|--------|----------|------------|--------|----------------------------------|-------|
|         | ILE                                                      | HOME           | INSERT PAGE LA          | AYOUT FORMU    | ilas data           | REVIEW VIEW                                                                                                    |                    |        |          | Ah         | mac    | Arefmeh                          | r • 🖸 |
| Pa      | ste                                                      | Calibri<br>B I | - 18   <u>⊅</u>         |                | ≡ ॐ · M ·           | <ul> <li>General →</li> <li>General →</li> <li>Conditional Formatting →</li> <li>Format as Table →</li> <li>Detection</li> <li>Cell Styles →</li> <li>Formation</li> </ul> |                    |        |          |            | ∑<br>₹ | • <u>A</u> T •<br>• <u>A</u> T • |       |
|         | pooaro isi ront isi Augnment isi Number isi Styles Cells |                |                         |                |                     |                                                                                                    |                    |        | Cells    | C          | aiting |                                  |       |
| A       | 1                                                        | <b>*</b>       | $\times \checkmark f_x$ | TAPCO          |                     |                                                                                                    |                    |        |          |            |        |                                  | ~     |
|         | Α                                                        | В              | С                       | D              | E                   | F                                                                                                    | G                  | Н      | 1        | J          | К      | L                                | 1 🔺   |
| 1 ТАРСО |                                                          |                |                         |                |                     |                                                                                                    |                    |        |          |            |        |                                  |       |
| 2       |                                                          |                | -                       | Transformer Tu | rns Ratio Test Re   | port                                                                                                    | -                  |        | Date :   | 1403/01/06 | Ī.     |                                  |       |
| 3       |                                                          | Name :         |                         |                | Vector              | Group :                                                                                                    | 1PH0               |        | Time:    | 13:49:04   |        |                                  |       |
| 4       | M                                                        | anufacture :   |                         |                | Highside            | Voltage :                                                                                                    | 0                  |        |          |            |        |                                  |       |
| 5       |                                                          | Location :     |                         |                | Lowside             | 0                                                                                                    |                    |        |          |            |        |                                  |       |
| 6       | Se                                                       | rial Number :  |                         |                | Number              | of Taps :                                                                                                    | 1                  |        |          |            |        |                                  |       |
| 7       |                                                          |                |                         |                | Nomin               | nal Tap :                                                                                                    | 1                  |        |          |            |        |                                  |       |
| 8       |                                                          |                |                         |                |                     |                                                                                                    |                    |        |          |            |        |                                  |       |
| 9       | Тар                                                      | H-V            | oltage                  | X-Vo           | Itage               | Ratio                                                                                                    | Dev(%)             | I (mA) | Ph shift | MBB        |        |                                  |       |
| 10      |                                                          | P-N            | 102.0452                | P-N            | 102.1022            | 0.9994                                                                                                    | 0.00               | 0.281  | 0.00     | OFF        |        |                                  |       |
| 11      | 1                                                        |                | 0.0000                  |                | 0.0000              | 0.0000                                                                                                    | 0.00               | 0.000  | 0.00     | OFF        |        |                                  |       |
| 12      |                                                          |                | 0.0000                  |                | 0.0000              | 0.0000                                                                                                    | 0.00               | 0.000  | 0.00     | OFF        |        |                                  |       |
| 13      |                                                          |                |                         |                |                     |                                                                                                    |                    |        |          |            | IT     |                                  |       |
| 14      |                                                          |                |                         |                |                     |                                                                                                    |                    |        |          |            |        |                                  |       |
| 15      |                                                          |                |                         |                |                     |                                                                                                    |                    |        |          |            |        |                                  |       |

## ۱۰ جدول انواع پیکربندی ترانسفورماتورها

|                     | TRANSF<br>CONFIGU           | ORMER<br>JRATION             |         |       | WINDING                    |                           |                       |                 |                          |
|---------------------|-----------------------------|------------------------------|---------|-------|----------------------------|---------------------------|-----------------------|-----------------|--------------------------|
| SPEC<br>TEST<br>NO. | HIGH-VOLTAGE<br>WINDING (H) | LOW-VOLTAGE<br>WINDING (X)   | JUMPER  | PHASE | HIGH<br>VOLTAGE<br>WINDING | LOW<br>VOLTAGE<br>WINDING | CAL.<br>TURN<br>RATIO | VECTOR<br>GROUP | NOTES                    |
|                     | 1V<br>Q                     | 2WQ a 2U                     |         | А     | 1U – 1W                    | 2W – 2U                   |                       |                 |                          |
| 1                   | в                           | c b                          | —       | В     | 1V – 1U                    | 2U – 2V                   | U1<br>U2              | Dd6             |                          |
|                     | 1U 0 0 1W                   | 0<br>2V                      |         | С     | 1W – 1V                    | 2V – 2W                   |                       |                 |                          |
|                     | 1V<br>Q                     | 2V<br>O                      |         | А     | 1U – 1W                    | 2U – 2W                   |                       |                 |                          |
| 37                  | в                           | b/\c                         | —       | в     | 1V – 1U                    | 2V – 2U                   | U1<br>U2              | Dd0             |                          |
|                     | 1U 0 0 1W                   | 2U 0 2W                      |         | С     | 1W – 1V                    | 2W – 2V                   |                       |                 |                          |
|                     | 1U<br>Q                     | 2WQ b 2U                     |         | А     | 1U – 1V                    | 2W – 2V                   |                       |                 |                          |
| 38                  | c/ \^                       | a c                          | —       | в     | 1V – 1W                    | 2U – 2W                   | U2                    | Dd2             |                          |
|                     | 1W0 B01V                    | 02                           |         | С     | 1W – 1U                    | 2V – 2U                   |                       |                 |                          |
|                     | 1U<br>Q                     | 2W<br>0                      |         | Α     | 1U – 1W                    | 2W – 2U                   |                       |                 |                          |
| 39                  | c/\^                        | c⁄a                          | —       | В     | 1V – 1U                    | 2U – 2V                   | U1<br>U2              | Dd4             |                          |
|                     | 1W 0 B 01V                  | 2V 0 b 2U                    |         | С     | 1W – 1U                    | 2V – 2W                   |                       |                 |                          |
|                     | 1U<br>Q                     | X2<br>Q                      |         | А     | 1U – 1V                    | 2V – 2W                   |                       |                 |                          |
| 40                  | C/A                         | c/a                          | —       | В     | 1V - 1W                    | 2W – 2U                   | U1<br>U2              | Dd8             |                          |
|                     | 1WOB_01V                    | 2U 0 b 2W                    |         | С     | 1W – 1U                    | 2U – 2V                   |                       |                 |                          |
|                     | 1U<br>Q                     | 2U Q b 2V                    |         | Α     | 1U – 1V                    | 2U – 2W                   |                       |                 |                          |
| 41                  | c/ \A                       | a c                          | —       | В     | 1V - 1W                    | 2V – 2U                   | U1<br>U2              | Dd10            |                          |
|                     | 1W 0 B 1V                   | 2W                           |         | С     | 1W – 1U                    | 2W - 2V                   |                       |                 |                          |
|                     | 1U<br>Q                     | 2 <sup>2∪</sup>              |         | Α     | 1U – 1W                    | 2U – 2N                   |                       |                 |                          |
| 42                  | A B                         | 2WO-C-("                     | —       | В     | 1V - 1U                    | 2V – 2N                   | U1 • V3<br>U2         | Dyn1            |                          |
|                     | 1W001V                      | δ<br>2V                      |         | С     | 1W - 1V                    | 2W – 2N                   |                       |                 |                          |
|                     | 1V<br>0                     | <sub>b</sub> ρ <sup>2∨</sup> | 1W – 1V | Α     | 1U – 1W                    | 2U – 2V                   |                       |                 | NO                       |
| 2                   | в                           | 2U <b>0</b> a <b>0</b> η     | 1U – 1W | в     | 1V – 1U                    | 2V – 2W                   | U1 • V3<br>U2         | Dy1             | ACCESSIBLE<br>NEUTRAL ON |
|                     | 1U 0 01W                    | ັð <sub>2W</sub>             | 1V – 1U | С     | 1W – 1V                    | 2W – 2U                   |                       |                 | WYE WINDING              |
|                     | 1V<br>Q                     | 2U Q c                       | 1W – 1V | Α     | 1U – 1W                    | 2U – 2V                   |                       |                 | NO                       |
| 61                  | BCC                         | b a 0 2V                     | 1U – 1W | В     | 1V – 1U                    | 2V – 2W                   | VU1 •V3<br>U2         | Dy3             | ACCESSIBLE<br>NEUTRAL ON |
|                     |                             | 2W O                         | 1V – 1U | С     | 1W - 1V                    | 2W – 2U                   |                       |                 | WYE WINDING              |
|                     | 1V<br>Q                     | 20 9 ه                       |         | А     | 1U – 1W                    | 2N - 2V                   | 15                    |                 |                          |
| 62                  | в                           | b 2N 0 2V                    | —       | В     | 1V – 1U                    | 2N – 2W                   | U1 • V3<br>U2         | Dyn3            |                          |
|                     | 1U 0 0 1W                   | 2W <b>O</b>                  |         | С     | 1W - 1V                    | 2N – 2U                   |                       |                 |                          |

#### **CEI/IEC 60076-1 Transformer Descriptions**

|                     | TRANSF<br>CONFIGI           | ORMER<br>JRATION           |         |       | WINDING TESTED             |                           |                           |                 |                          |
|---------------------|-----------------------------|----------------------------|---------|-------|----------------------------|---------------------------|---------------------------|-----------------|--------------------------|
| SPEC<br>TEST<br>NO. | HIGH-VOLTAGE<br>WINDING (H) | LOW-VOLTAGE<br>WINDING (X) | JUMPER  | PHASE | HIGH<br>VOLTAGE<br>WINDING | LOW<br>VOLTAGE<br>WINDING | CAL.<br>TURN<br>RATIO     | VECTOR<br>GROUP | NOTES                    |
|                     | 1V<br>Q                     | ے<br>2∪                    |         | А     | 1U– 1W                     | 2W – 2N                   |                           |                 |                          |
| 3                   | в                           | 2W 0 a 2N                  | —       | В     | 1V – 1U                    | 2U – 2N                   | U1 • V3                   | Dyn5            |                          |
|                     | 1UO01W                      | °δ₂v                       |         | С     | 1W - 1V                    | 2V – 2N                   | 02                        |                 |                          |
|                     | 1V<br>Q                     | <u>م</u> 20                | 1W-1V   | А     | 1U– 1W                     | 2W - 2V                   |                           |                 | NO                       |
| 4                   | в                           | 2W 0-4                     | 1U-1W   | В     | 1V – 1U                    | 2U - 2W                   | U1 • V3                   | Dy5             | ACCESSIBLE<br>NEUTRAL ON |
|                     | 1U 0 01W                    | ° 2V                       | 1V = 1U | С     | 1W – 1V                    | 2V – 2U                   | 02                        |                 | WYE WINDING              |
|                     | 1V<br>8                     | 2WQ 0                      |         | Α     | 1U – 1W                    | 2N – 2U                   |                           |                 |                          |
| 5                   | в                           | 2N 0 02U                   | —       | В     | 1V – 1U                    | 2N –2V                    | U1 • V3<br>U2             | Dyn7            |                          |
|                     | 1UCD1W                      | <sub>2V</sub> o °          |         | С     | 1W – 1V                    | 2N- 2W                    |                           |                 |                          |
|                     | 1V<br>0                     | 2WQ c                      | 1W-1V   | Α     | 1U – 1W                    | 2W – 2U                   |                           |                 | NO                       |
| 6                   | в                           | a 0 2U                     | 1U-1W   | в     | 1V – 1U                    | 2U – 2V                   | U1 • V3<br>U2             | Dy7             | ACCESSIBLE<br>NEUTRAL ON |
|                     | 1U 0 01W                    | 2V 0 D                     | 1V-1U   | С     | 1W – 1V                    | 2V – 2W                   |                           |                 | WYE WINDING              |
|                     | 1V                          | ۶w در                      | 1W-1V   | Α     | 1U– 1W                     | 2V – 2U                   |                           |                 | NO                       |
| 63                  | в                           | 2V 0 8 2N                  | 1U–1W   | в     | 1V – 1U                    | 2W – 2V                   | U1 • V3                   | Dy9             | ACCESSIBLE<br>NEUTRAL ON |
|                     | 1U 0 1W                     | ° <b>&gt;</b> 2U           | 1V-1U   | С     | 1W – 1V                    | 2U – 2W                   | 02                        |                 | WYE WINDING              |
|                     | 1V<br>Q                     | . p 2W                     |         | A     | 1U– 1W                     | 2V – 2N                   |                           |                 |                          |
| 64                  | в                           | 2V 0- a 0 2N               | —       | в     | 1V – 1U                    | 2W – 2N                   | $\frac{U1 \cdot V_3}{U2}$ | Dyn9            |                          |
|                     |                             | ° <b>&gt;</b> 2U           |         | С     | 1W – 1V                    | 2U – 2N                   | 02                        |                 |                          |
|                     | 1V<br>0                     | 2V Q c                     |         | Α     | 1U – 1W                    | 2N – 2W                   |                           |                 |                          |
| 7                   | в                           | 2N - 0 2W                  | —       | в     | 1V – 1U                    | 2N- 2U                    | $\frac{U1 \cdot V_3}{U2}$ | Dyn11           |                          |
|                     | 1U 0 A 1W                   | 2U O <sup>b</sup>          |         | С     | 1W – 1V                    | 2N – 2V                   | 02                        |                 |                          |
|                     | 1V<br>O                     | 2V Q c                     | 1W-1V   | A     | 1U – 1W                    | 2V – 2W                   |                           |                 | NO                       |
| 8                   | в                           | a 0 2W                     | 1U-1W   | в     | 1V – 1U                    | 2W – 2U                   | U1 • V3<br>U2             | Dy11            | ACCESSIBLE<br>NEUTRAL ON |
|                     | 1U 0 01W                    | 2U <b>O</b> <sup>D</sup>   | 1V-1U   | С     | 1W – 1V                    | 2U – 2V                   |                           |                 | WYE WINDING              |
|                     | 1U<br>Q                     | °Ω                         | 1V-1W   | А     | 1U – 1V                    | 2U – 2N                   |                           |                 |                          |
| 45                  | c⁄^^                        | c_2N } <sup>a</sup>        | 1W-1U   | в     | 1V – 1W                    | 2V – 2N                   | 3 · U1<br>2 · U2          | Dzn0            |                          |
|                     | 1W 0 B 1V                   | 0 2W b 2V                  | 1U-1V   | С     | 1W – 1U                    | 2W – 2N                   |                           |                 |                          |
|                     | 1U<br>Q                     | o_b 2 <sup>∪</sup>         | 1V-1W   | Α     | 1U– 1V                     | 2N – 2V                   |                           |                 |                          |
| 46                  | c⁄^A                        | a 2N c                     | 1W-1U   | В     | 1V – 1W                    | 2N – 2W                   | 3 · U1<br>2 · U2          | Dzn2            |                          |
|                     | 1W 0 B 1V                   | b₂v                        | 1U-1V   | С     | 1W – 1U                    | 2N – 2U                   |                           |                 |                          |

|                     | TRANSF<br>CONFIGL           | ORMER<br>JRATION                |        |       | WINDING                    | TESTED                    |                       |                 |                       |
|---------------------|-----------------------------|---------------------------------|--------|-------|----------------------------|---------------------------|-----------------------|-----------------|-----------------------|
| SPEC<br>TEST<br>NO. | HIGH-VOLTAGE<br>WINDING (H) | LOW-VOLTAGE<br>WINDING (X)      | JUMPER | PHASE | HIGH<br>VOLTAGE<br>WINDING | LOW<br>VOLTAGE<br>WINDING | CAL.<br>TURN<br>RATIO | VECTOR<br>GROUP | NOTES                 |
|                     | 1U<br>Q                     | ° 2∪<br>°                       |        | A     | 1U – 1V                    | 2W – 2V                   |                       |                 | NO                    |
| 47                  | C/A                         | <sup>2W</sup> a c               | -      | в     | 1V - 1W                    | 2U – 2W                   | U2                    | Dz2             | ACCESSIBLE            |
|                     | 1W 0 B 1V                   | 6 2V                            |        | С     | 1W – 1U                    | 2V – 2U                   |                       |                 | NEOTHAL               |
|                     | 1U<br>Q                     | 2 2W                            | 1V_1W  | A     | 1U – 1V                    | 2W – 2N                   |                       |                 |                       |
| 48                  | C/A                         | 2V 2N b                         | 1W-1U  | в     | 1V – 1W                    | 2U – 2N                   | 2 01                  | Dzn4            |                       |
|                     | 1W0 B 1V                    | o<br>C <sup>2</sup> Ω           | 1U-1V  | С     | 1W – 1U                    | 2V – 2N                   |                       |                 |                       |
|                     | 1U<br>Q                     | ₽ 2W                            |        | A     | 1U – 1V                    | 2W – 2U                   |                       |                 | NO                    |
| 49                  | C/A                         | 2V b                            | -      | в     | 1V – 1W                    | 2U – 2V                   | U1<br>U2              | Dz4             | ACCESSIBLE            |
|                     | 1W 0 B 1V                   | ο_ <sub>0</sub> δ <sub>2U</sub> |        | С     | 1W – 1U                    | 2V – 2W                   |                       |                 | NEOTHAL               |
|                     | 1V<br>Q                     | 249                             |        | A     | 1U – 1W                    | 2U – 2W                   | 114                   |                 | NO                    |
| 9                   | B/C                         | a n 2W                          | -      | В     | 1V – 1U                    | 2V – 2U                   | U2                    | Dz0             | ACCESSIBLE<br>NEUTRAL |
|                     | 1U 0 01W                    |                                 |        | С     | 1W – 1V                    | 2W - 2V                   |                       |                 |                       |
|                     | 1V<br>Q                     | ° 2∪                            |        | А     | 1U – 1W                    | 2W – 2U                   |                       |                 | NO                    |
| 10                  | в                           | bηa                             | —      | В     | 1V – 1U                    | 2U – 2V                   | U1<br>U2              | Dz6             | ACCESSIBLE            |
|                     | 1U 0 0 1W                   | b₂v                             |        | С     | 1W - 1V                    | 2V – 2W                   |                       |                 |                       |
|                     | 1U<br>Q                     | o_b 2₩                          | 1V-1W  | Α     | 1U – 1V                    | 2N - 2U                   | a 11                  |                 |                       |
| 50                  | c⁄^^                        | <sup>2V</sup> a 2N c            | 1W-1 U | в     | 1V - 1W                    | 2N - 2V                   | 2 U2                  | Dzn6            |                       |
|                     | 1W 0 B 1V                   | <b>∂</b> 2U                     | 1U-1V  | С     | 1W – 1U                    | 2N – 2W                   |                       |                 |                       |
|                     | 1U<br>Q                     | 22 0                            | 1V-1W  | Α     | 1U – 1V                    | 2V – 2N                   |                       |                 |                       |
| 51                  | c/A                         | °€2N                            | 1W-1U  | в     | 1V – 1W                    | 2W – 2N                   | 3 U1<br>2 U2          | Dzn8            |                       |
|                     | 1WOB_01V                    | 0 ↓<br>2U b 2W                  | 1U-1V  | С     | 1W – 1U                    | 2U – 2N                   |                       |                 |                       |
|                     | 10                          | 2V Q                            |        | Α     | 1U– 1V                     | 2V – 2W                   |                       |                 | NO                    |
| 52                  | c⁄^A                        | °                               | —      | в     | 1V – 1W                    | 2W – 2U                   | U1<br>U2              | Dz8             | ACCESSIBLE            |
|                     | 1W 0 B 1V                   | 0 -02W                          |        | С     | 1W – 1U                    | 2U – 2V                   |                       |                 | HEOTINE               |
|                     | ΰQ                          | 2U c2V                          | 1V-1W  | А     | 1U – 1V                    | 2N - 2W                   |                       |                 |                       |
| 53                  | c/ \A                       | b 2N                            | 1W-1U  | В     | 1V – 1W                    | 2N – 2U                   | 3 · U1<br>2 · U2      | Dzn10           |                       |
|                     | 1WCB 1V                     | 2W 0                            | 1U-1V  | С     | 1W – 1U                    | 2N – 2V                   | _                     |                 |                       |
|                     | 1U<br>Q                     | 2U<br>Q <sup>c</sup> ,O 2V      |        | А     | 1U – 1V                    | 2U – 2W                   |                       |                 | NO                    |
| 54                  | ¢∕^^                        | b d                             | —      | В     | 1V – 1W                    | 2V-2U                     | U1<br>U2              | Dz10            | ACCESSIBLE            |
|                     | 1W 0 B 1V                   | 2W 0                            |        | С     | 1W –1U                     | 2W – 2V                   |                       |                 | NEUTHAL               |

|                     | TRANSF<br>CONFIGI                       | ORMER<br>JRATION           |        |       | WINDING TESTED             |                           |                       |                 |                          |
|---------------------|-----------------------------------------|----------------------------|--------|-------|----------------------------|---------------------------|-----------------------|-----------------|--------------------------|
| SPEC<br>TEST<br>NO. | HIGH-VOLTAGE<br>WINDING (H)             | LOW-VOLTAGE<br>WINDING (X) | JUMPER | PHASE | HIGH<br>VOLTAGE<br>WINDING | LOW<br>VOLTAGE<br>WINDING | CAL.<br>TURN<br>RATIO | VECTOR<br>GROUP | NOTES                    |
|                     | 1V                                      | 2W Q 0                     |        | Α     | 1U – 1N                    | 2V – 2U                   |                       |                 |                          |
| 11                  | A DIN                                   | b 20 2U                    | —      | в     | 1V - 1N                    | 2W – 2V                   | U1<br>U2 • V3         | YNd7            |                          |
|                     | 1UO C 01W                               | 2V 0 a                     |        | С     | 1W – 1N                    | 2U – 2W                   |                       |                 |                          |
|                     | 1V<br>O                                 | a 20                       |        | Α     | 1U – 1N                    | 2U – 2V                   |                       |                 |                          |
| 44                  |                                         | 2W 🗲 🕒                     | —      | в     | 1V – 1N                    | 2V - 2W                   | U2 •V3                | YNd1            |                          |
|                     | 1U 0 C 01W                              | ° 💊 2V                     |        | С     | 1W – 1N                    | 2W – 2U                   |                       |                 |                          |
|                     | 1V<br>O                                 | a 2V                       | 1W-1V  | Α     | 1U – 1W                    | 2U – 2V                   |                       |                 | NO                       |
| 12                  | A A                                     | 2U 🗲 b                     | 1U-1W  | в     | 1V – 1U                    | 2V - 2W                   | U2 2                  | Yd1             | ACCESSIBLE<br>NEUTRAL ON |
|                     | 1UO C 01W                               | ° √02W                     | 1V-1U  | С     | 1W – 1V                    | 2W – 2U                   |                       |                 | WYE WINDING              |
|                     | 1V<br>0                                 | a 20                       |        | Α     | 1U– 1N                     | 2W – 2U                   |                       |                 |                          |
| 13                  |                                         | 2W 🔨 🛛 b                   | —      | в     | 1V - 1N                    | 2U – 2V                   | U2 •V3                | YNd5            |                          |
|                     | 1UO C 01W                               | ° 🖌 2V                     |        | С     | 1W – 1N                    | 2V - 2W                   |                       |                 |                          |
|                     | 1V<br>0                                 | a_1 <sup>2U</sup>          | 1W-1V  | Α     | 1U – 1W                    | 2W – 2U                   |                       |                 | NO                       |
| 14                  | B                                       | 2W0 b                      | 1U-1W  | в     | 1V – 1U                    | 2U – 2V                   | U1 V3<br>U2 2         | Yd5             | ACCESSIBLE<br>NEUTRAL ON |
|                     | 1U 0 C 01W                              | ° 70 2V                    | 1V-1U  | С     | 1W – 1V                    | 2V – 2W                   |                       |                 | WYE WINDING              |
|                     | 1V                                      | 2W Q 0                     | 1W-1V  | A     | 1U – 1W                    | 2V – 2U                   |                       |                 | NO                       |
| 15                  | B                                       | b 2U                       | 1U-1W  | в     | 1V – 1U                    | 2W – 2V                   | U1 V3<br>U2 2         | Yd7             | ACCESSIBLE<br>NEUTRAL ON |
|                     | 1U 0 C 01W                              | 2V 0 a                     | 1V-1U  | С     | 1W - 1V                    | 2U – 2W                   |                       |                 | WYE WINDING              |
|                     | 1V                                      | 2V Q 0                     |        | Α     | 1U– 1N                     | 2U – 2W                   |                       |                 |                          |
| 16                  | <sup>B</sup> <sub>A</sub> <sub>1N</sub> | b 2W                       | —      | в     | 1V - 1N                    | 2V– 2U                    | U1<br>U2 • V3         | YNd11           |                          |
|                     | 1U O C O1W                              | 2U a                       |        | С     | 1W – 1N                    | 2W – 2V                   |                       |                 |                          |
|                     | 17                                      | 2V _ c                     | 1W-1V  | Α     | 1U– 1W                     | 2U – 2W                   |                       |                 | NO                       |
| 17                  | B                                       | b 202W                     | 1U-1W  | в     | 1V – 1U                    | 2V – 2U                   | U1 V3                 | Yd11            | ACCESSIBLE<br>NEUTRAL ON |
|                     | 1U 0 C 01W                              | 2U a                       | 1V-1U  | С     | 1W - 1V                    | 2W – 2V                   |                       |                 | WYE WINDING              |
|                     | 1V                                      | 2WOa_O_2U                  |        | Α     | 1U – 1N                    | 2N – 2U                   |                       |                 |                          |
| 18                  | B IN                                    | b 2N                       | —      | В     | 1V – 1N                    | 2N – 2V                   | U1<br>U2              | YNyn6           |                          |
|                     | 1U 0 C 0 1W                             | 2V                         |        | С     | 1W – 1N                    | 2N – 2W                   |                       |                 |                          |
|                     | 1V<br>0                                 | 2V                         | 1V-1N  | Α     | 1U – 1N                    | 2U – 2V                   |                       |                 |                          |
| 19                  | <sup>B</sup> <sub>A</sub> <sub>1N</sub> | b                          | 1W-1N  | В     | 1V – 1N                    | 2V – 2W                   | U1<br>U2              | YNy0            | NEUTRAL ON               |
|                     | 1U 0 C 01W                              | 2U 0 0 2W                  | 1U-1N  | С     | 1W - 1N                    | 2W – 2U                   |                       |                 | WINDING                  |

|                     | TRANSF<br>CONFIGI           | ORMER<br>JRATION           |        |       | WINDING                    | TESTED                    |                                   |                 |                       |
|---------------------|-----------------------------|----------------------------|--------|-------|----------------------------|---------------------------|-----------------------------------|-----------------|-----------------------|
| SPEC<br>TEST<br>NO. | HIGH-VOLTAGE<br>WINDING (H) | LOW-VOLTAGE<br>WINDING (X) | JUMPER | PHASE | HIGH<br>VOLTAGE<br>WINDING | LOW<br>VOLTAGE<br>WINDING | CAL.<br>TURN<br>RATIO             | VECTOR<br>GROUP | NOTES                 |
|                     | 1V                          | 2V                         | 2W-2N  | Α     | 1U – 1W                    | 2U – 2N                   |                                   |                 | NO<br>ACCESSIBLE      |
| 20                  | B                           | b 2N                       | 2U-2N  | в     | 1V – 1U                    | 2V- 2N                    | U1<br>U2                          | Yyn0            | NEUTRAL ON            |
|                     | 1U O C O1W                  | 2U 0 0 0 2W                | 2V-2N  | С     | 1W – 1V                    | 2W - 2N                   |                                   |                 | WINDING               |
|                     | 1U<br>O                     | 2V<br>O                    |        | А     | 1U – 1N                    | 2U – 2W                   |                                   |                 |                       |
| 43                  |                             | a A                        | —      | В     | 1V - 1N                    | 2V – 2N                   | U2                                | YNyn0           |                       |
|                     | 1WO C 01V                   | 2U 0 0 2W                  |        | С     | 1W – 1N                    | 2W – 2N                   |                                   |                 |                       |
|                     | 1V                          | 2V                         |        | Α     | 1U-1W                      | 2U – 2W                   |                                   |                 | NO                    |
| 21                  | B                           | b<br>a                     | —      | В     | 1V – 1U                    | 2V – 2U                   | U1<br>U2                          | Yy0             | ACCESSIBLE            |
|                     | 1U 0 C 01W                  | 2U 0 0 2W                  |        | С     | 1W – 1V                    | 2W - 2V                   |                                   |                 |                       |
|                     | 1V                          | 2WO a O 2U                 | 1V-1N  | Α     | 1U – 1N                    | 2V – 2U                   |                                   |                 | NO<br>ACCESSIBLE      |
| 22                  | B IN                        | ۶                          | 1W-1N  | В     | 1V - 1N                    | 2W – 2V                   |                                   | YNy6            | NEUTRAL ON            |
|                     | 1U 0 C 01W                  | 2V                         | 1U-1N  | С     | 1W – 1N                    | 2U – 2W                   |                                   |                 | WINDING               |
|                     | 1V                          | 2W Q a O 2U                | 2W-2N  | Α     | 1U – 1W                    | 2N – 2U                   |                                   |                 |                       |
| 23                  | <sup>B</sup> N              | b 2N                       | 2U-2N  | в     | 1V – 1U                    | 2N – 2V                   | U1<br>U2                          | Yyn6            | NEUTRAL ON            |
|                     | 1U O C O 1W                 | 0<br>2V                    | 2V-2N  | С     | 1W – 1V                    | 2N - 2W                   |                                   |                 | WINDING               |
|                     | 1V                          | 2W Q 8 0 2U                |        | А     | 1U – 1W                    | 2W – 2U                   |                                   |                 | NO                    |
| 24                  | B                           | b                          | —      | в     | 1V – 1U                    | 2U – 2V                   | U1<br>U2                          | Yy6             | ACCESSIBLE<br>NEUTRAL |
|                     | 1U0 C 01W                   | 0<br>2V                    |        | С     | 1W – 1V                    | 2V – 2W                   |                                   |                 |                       |
|                     | 1V<br>0                     | Q 2V                       |        | Α     | 1U – 1W                    | 2U – 2N                   |                                   |                 |                       |
| 65                  | B IN                        | 2U 2N                      | —      | В     | 1V - 1U                    | 2V – 2N                   | $\frac{V_{H} \cdot V_{3}}{V_{x}}$ | YNzn1           |                       |
|                     | 1U O C O1W                  | ° 2W                       |        | С     | 1W - 1V                    | 2W – 2N                   |                                   |                 |                       |
|                     | 1V<br>0                     | a 02V                      |        | Α     | 1U – 1W                    | 2U – 2N                   | 15                                |                 | NO<br>ACCESSIBLE      |
| 25                  | B<br>A                      | 2U 2N                      | —      | В     | 1V – 1U                    | 2V – 2N                   | U1 • V3<br>U2                     | Yzn1            | NEUTRAL ON            |
|                     | 10 C 01W                    | ° >0 2W                    |        | С     | 1W – 1V                    | 2W – 2N                   |                                   |                 |                       |
|                     | 1V<br>O                     | a 0.2V                     | 1W-1V  | A     | 1U – 1W                    | 2U – 2V                   |                                   |                 | NO                    |
| 26                  | B<br>A                      | 20                         | 1U-1W  | В     | 1V– 1U                     | 2V – 2W                   | U1 V3<br>U2 2                     | Yz1             | ACCESSIBLE<br>NEUTRAL |
|                     | 10 C 01W                    | ° > 2W                     | 1V-1U  | С     | 1W – 1V                    | 2W – 2U                   |                                   |                 |                       |
|                     | 1V<br>Q                     | a 020                      |        | А     | 1U – 1W                    | 2W - 2N                   | 15                                |                 | NO<br>ACCESSIBLE      |
| 27                  | B<br>A                      | 2W 2N                      | —      | В     | 1V – 1U                    | 2U – 2N                   | U1 • V3<br>U2                     | Yzn5            | NEUTRAL ON            |
|                     | 1U O C O1W                  | ° >0 2V                    |        | С     | 1W - 1V                    | 2V – 2N                   |                                   |                 | WYE WINDING           |

|                     | TRANSF<br>CONFIGI           | ORMER<br>JRATION           |        |       | WINDING TESTED             |                           |                               |                 |                          |
|---------------------|-----------------------------|----------------------------|--------|-------|----------------------------|---------------------------|-------------------------------|-----------------|--------------------------|
| SPEC<br>TEST<br>NO. | HIGH-VOLTAGE<br>WINDING (H) | LOW-VOLTAGE<br>WINDING (X) | JUMPER | PHASE | HIGH<br>VOLTAGE<br>WINDING | LOW<br>VOLTAGE<br>WINDING | CAL.<br>TURN<br>RATIO         | VECTOR<br>GROUP | NOTES                    |
|                     | 1V                          | a Q 2U                     | 1W-1V  | Α     | 1U – 1W                    | 2W – 2U                   |                               |                 | 10                       |
| 28                  | B                           | 2W 0 b                     | 1U-1W  | В     | 1V – 1U                    | 2U – 2V                   | U1 V3<br>U2 2                 | Yz5             | ACCESSIBLE               |
|                     | 1U O C O1W                  | ° 2V                       | 1V-1U  | С     | 1W – 1V                    | 2V – 2W                   |                               |                 | NEUTHAL                  |
|                     | 1V<br>0                     | 2W 0 0                     |        | Α     | 1U – 1W                    | 2N – 2U                   |                               |                 |                          |
| 66                  | <sup>B</sup> <sub>1N</sub>  |                            | —      | в     | 1V – 1U                    | 2N – 2V                   | V <sub>H</sub> V <sub>3</sub> | YNzn7           |                          |
|                     | 1U 0 C 01W                  | 200                        |        | С     | 1W – 1V                    | 2N – 2W                   | *x                            |                 |                          |
|                     | 1V<br>0                     | 2W 0 0                     |        | Α     | 1U – 1W                    | 2N – 2U                   |                               |                 | NO                       |
| 29                  | BN                          | b 2N 2U                    | -      | в     | 1V – 1U                    | 2N – 2V                   | U1 • V3<br>U2                 | Yzn7            | ACCESSIBLE<br>NEUTRAL ON |
|                     | 1U 0 C 01W                  | 2V 0                       |        | С     | 1W – 1V                    | 2N – 2W                   |                               |                 | WYE WINDING              |
|                     | 1V                          | 2WQ_0                      | 1W-1V  | Α     | 1U– 1W                     | 2V – 2U                   |                               |                 | NO                       |
| 30                  | "в∐                         | b 02U                      | 1U-1W  | в     | 1V – 1U                    | 2W – 2V                   | U1 V3                         | Yz7             | ACCESSIBLE               |
|                     | 1UO C 01W                   | 2V 0 "                     | 1V-1U  | С     | 1W – 1V                    | 2U – 2W                   |                               |                 | NEOTHAL                  |
|                     | 1V                          | 2V 0 0                     |        | A     | 1U – 1W                    | 2N – 2W                   | V. V5                         |                 |                          |
| 67                  | a din                       | b 2N O2W                   | -      | в     | 1V – 1U                    | 2N – 2U                   | V <sub>H</sub> •V3            | YNzn11          |                          |
|                     | 1U O C O1W                  | 200                        |        | С     | 1W – 1V                    | 2N – 2V                   |                               |                 |                          |
|                     | 1V<br>0                     | 2V 0 0                     |        | Α     | 1U – 1W                    | 2N – 2W                   |                               |                 | NO                       |
| 31                  | B                           | b 2N a 02W                 | —      | в     | 1V – 1U                    | 2N – 2U                   | U1 • V3                       | Yzn11           | ACCESSIBLE<br>NEUTRAL ON |
|                     | 1U O C O 1W                 | 20 0                       |        | С     | 1W – 1V                    | 2N – 2V                   | 02                            |                 | WYE WINDING              |
|                     | 1V<br>0                     | 2V 0 0                     | 1W-1V  | A     | 1U – 1W                    | 2U – 2W                   | 111 V5                        |                 | NO                       |
| 32                  | A N                         | b a 2W                     | 1U-1W  | В     | 1V – 1U                    | 2V – 2U                   | U2 2                          | Yz11            | ACCESSIBLE<br>NEUTRAL    |
|                     | 1UO C 01W                   | 2U Ó                       | 1V-1U  | С     | 1W - 1V                    | 2W – 2V                   |                               |                 |                          |
|                     | 10<br>Q_A                   | 2U<br>R                    | 1V-1W  | Α     | 1U – 1N                    | 2U– 2V                    |                               |                 |                          |
| 55                  |                             | c/a                        | 1W-1U  | В     | 1V – 1N                    | 2V – 2W                   | 3.01                          | ZNd0            |                          |
|                     | δ <sub>B</sub> →01∨<br>1₩   | 2W 0 b 02V                 | 1U-1V  | С     | 1W – 1N                    | 2W – 2U                   |                               |                 |                          |
|                     | 10<br>Q_A                   | 2U<br>R                    |        | A     | 1U – 1V                    | 2U – 2V                   |                               |                 | NO                       |
| 56                  | 2                           | c/a                        | —      | В     | 1V – 1W                    | 2V – 2W                   | U2                            | Zd0             | NEUTRAL ON               |
|                     | 1WO B-01V                   | 2W0 b 2V                   |        | С     | 1W – 1U                    | 2W – 2U                   |                               |                 | HIGH VOLTAGE             |
|                     | 10<br>Q_A                   | 2VQ b 22W                  | 1V-1W  | Α     | 1U – 1N                    | 2V – 2U                   |                               |                 |                          |
| 57                  | C-Q1N                       | a C                        | 1W-1U  | В     | 1V – 1N                    | 2W – 2V                   | 3 · U1<br>3 · U2              | ZNd6            |                          |
|                     | 1WO B-01V                   | 20                         | 1U-1V  | С     | 1W - 1N                    | 2U – 2W                   |                               |                 |                          |

|                     | TRANSF                      | ORMER<br>JRATION                                       |        |       | WINDING                    | <b>TESTED</b>             |                       |                 |                          |
|---------------------|-----------------------------|--------------------------------------------------------|--------|-------|----------------------------|---------------------------|-----------------------|-----------------|--------------------------|
| SPEC<br>TEST<br>NO. | HIGH-VOLTAGE<br>WINDING (H) | LOW-VOLTAGE<br>WINDING (X)                             | JUMPER | PHASE | HIGH<br>VOLTAGE<br>WINDING | LOW<br>VOLTAGE<br>WINDING | CAL.<br>TURN<br>RATIO | VECTOR<br>GROUP | NOTES                    |
|                     | 1۷ ۹ "                      | a <b>(</b> ) 2U                                        |        | Α     | 1U – 1N                    | 2W – 2U                   |                       |                 | NO                       |
| 33                  | A-01N                       | 2W 0-C                                                 | _      | в     | 1V – 1N                    | 2U – 2V                   | U1<br>U2 • V3         | ZNy5            | ACCESSIBLE<br>NEUTRAL ON |
|                     | 0 C 0 1W                    | <sup>D</sup> 2V                                        |        | С     | 1W - 1N                    | 2V – 2W                   |                       |                 | WYE WINDING              |
|                     | 140                         | a <b>O</b> 2U                                          | 1W-1V  | Α     | 1U – 1W                    | 2W – 2U                   |                       |                 | NO                       |
| 34                  | ^B                          | 2W O                                                   | 1U-1W  | в     | 1V – 1U                    | 2U – 2V                   | U1 V3                 | Zy5             | ACCESSIBLE               |
|                     | 0 C-01W                     | ь <mark>р</mark> 5 5 5 5 5 5 5 5 5 5 5 5 5 5 5 5 5 5 5 | 1V-1U  | С     | 1W – 1V                    | 2V – 2W                   |                       |                 | HESTINE.                 |
|                     | 149                         | 2V g                                                   |        | Α     | 1U – 1N                    | 2U – 2W                   |                       |                 | NO                       |
| 35                  | AB                          | a c 0 2W                                               | _      | в     | 1V - 1N                    | 2V – 2U                   | U1<br>U2 • V3         | ZNy11           | ACCESSIBLE<br>NEUTRAL ON |
|                     | 0 C 0 1W                    | 2U <b>O</b>                                            |        | С     | 1W – 1N                    | 2W – 2V                   |                       |                 | WYE WINDING              |
|                     | 149                         | 2VQ                                                    | 1W-1V  | Α     | 1U – 1W                    | 2U – 2W                   |                       |                 | NO                       |
| 36                  | ^_B                         |                                                        | 1U-1W  | в     | 1V – 1U                    | 2V - 2U                   | U1 V3<br>U2 2         | Zy11            | ACCESSIBLE               |
|                     |                             | 0<br>2U                                                | 1V-1U  | С     | 1W - 1V                    | 2W - 2V                   |                       |                 | HEGINAL                  |

یادداشت

INFO@TAPCO1.COM WWW.TAPCO1.COM

پارک علم و فناوری تربیت مدرس ، شرکت **تیکو**، تلفن تماس: ۴۴۱۸۰۰۰۲-۲۱

تهران، کیلومتر ۱۷ اتوبان تهران-کرج، ابتدای بلوار پژوهش، دانشکده کشاورزی تربیت مدرس،

تيكو